## Wie kann ich eine gedruckte Monographie im EC aussondern?

Anhand der Inventarnummer kann man erkennen, ob die Erwerbung bereits im EC/MFC erfolgt ist oder noch davor:

- / -> alte Erwerbungsnummer
- -> neue Erwerbungsnummer mit dem EC (auf diesen Fall bezieht sich diese Anleitung)
  - 1. Klicken Sie im EC auf "Extras" und anschließend auf "Aussondern".

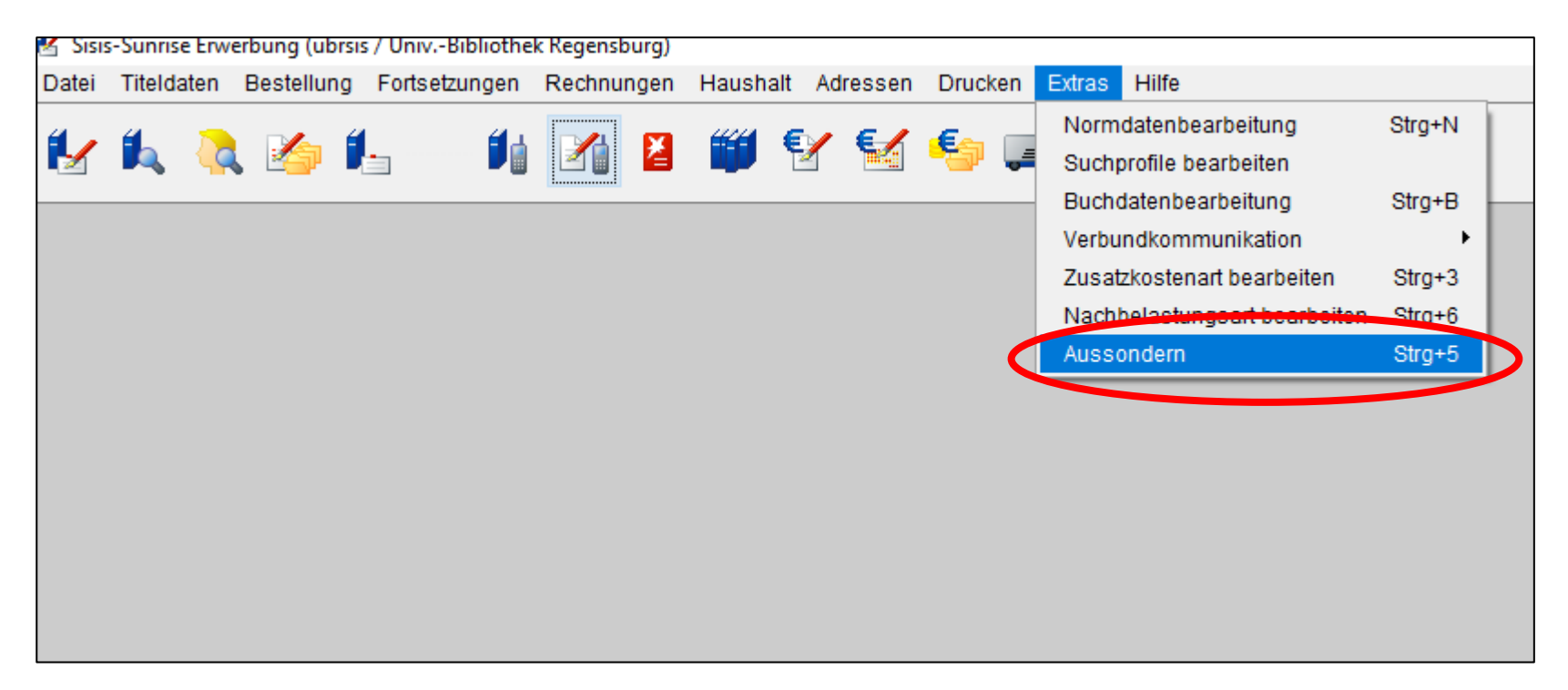

Stand: 23.08.2021

2. Sie erhalten eine Eingabemaske, in der Sie entweder die Mediennummer oder die Inventarnummer des auszusondernden Exemplars eingeben können.

| 🛃 Auswahl           |                     |               | ×                |
|---------------------|---------------------|---------------|------------------|
| Nummer Katalog      |                     |               |                  |
| Mediennummer:       |                     |               |                  |
| O Inventarnummer:   | kein Eintrag 🗸 🗸    | 1             |                  |
|                     |                     |               |                  |
|                     |                     |               |                  |
|                     |                     |               |                  |
|                     |                     |               |                  |
|                     |                     |               |                  |
|                     |                     |               |                  |
|                     |                     |               |                  |
|                     |                     |               |                  |
| Katalogsatz auton   | natisch löschen     |               |                  |
| 🗹 Bestellsatz autom | atisch löschen      |               |                  |
| Aussondern autor    | natisch durchführen |               |                  |
|                     |                     |               |                  |
|                     |                     |               |                  |
|                     |                     | <u>S</u> tart | B <u>e</u> enden |

Stand: 23.08.2021

Wir geben in diesem Fall die Inventarnummer an, da wir hier keine Mediennummer haben (Exemplar eines HA). Bitte achten Sie darauf, dass der Haken bei "Bestellsatz automatisch löschen" gesetzt ist. Anschließend klicken Sie auf "Start".

| 🛃 Auswahl         | ×                                       |
|-------------------|-----------------------------------------|
| Nummer Katalog    |                                         |
| O Mediennummer:   |                                         |
| Inventarnummer:   | D51hk Prof. Herb, Karlfriedrich V / 100 |
|                   |                                         |
|                   |                                         |
|                   |                                         |
|                   |                                         |
|                   |                                         |
|                   |                                         |
|                   |                                         |
|                   |                                         |
| Katalogeatz euter | netisch löschen                         |
| Bestellsatz autom | latisch löschen                         |
| Aussondern autor  | mausch durchführen                      |
|                   |                                         |
|                   |                                         |
|                   | <u>S</u> tart B <u>e</u> enden          |

C

Bei den Erwerbungsdaten ist der Haken bereits bei der Bestellung gesetzt, deren Inventarnummer wir bei der Suche angegeben hatten. Die erste Spalte bei den Erwerbungsdaten gibt an, wie viele Exemplare ausgesondert werden sollen. Dies ist insbesondere bei Mehrfachexemplaren relevant, bei denen nicht alle Exemplare ausgesondert werden sollen. Ändern Sie dann hier ggfs. die Zahl der auszusondernden Exemplare ab.

| 🚼 Titel: 34 | 456498             |                    |                                |              |                 |                   |                                         |                                  |                 | ×           |
|-------------|--------------------|--------------------|--------------------------------|--------------|-----------------|-------------------|-----------------------------------------|----------------------------------|-----------------|-------------|
| Autor/Insti | itution:           | Moscovici, Claudia |                                |              |                 | Titel:            | Gender and citizenship                  |                                  |                 |             |
| Katalogs    | atz automatisch lö | schen 🗌            |                                |              |                 | Bestellsatz auton | atisch löschen 🗹                        |                                  |                 |             |
| Buchdater   | n                  |                    |                                |              |                 |                   |                                         |                                  |                 |             |
| 1           | Mediennummer       | Signatur           | Medientyp                      |              | Status          |                   |                                         | Löschgrund                       |                 | V-akt V-ges |
|             | 069031612653       | 00/MG 3439         | 0 M896 01 Magazin UB           |              | nicht entliehen |                   |                                         | 02                               |                 | 0 0         |
|             | TEMP11846827       | 517/MG 343         | 90 M896 03 UB nicht entleihbar |              | nicht entliehen |                   |                                         | 02                               |                 | 0 0         |
|             | Anzahi Treffer     | 2                  | Anzeigemenge 15                | ✓ Suche ab   | 1               | جد ح              | > >> Anzeige von                        | 1                                | bis 2           |             |
| Erwerbun    | gsdaten            |                    |                                |              |                 |                   |                                         |                                  | 1               |             |
|             | Ex.                | Inventarnr.        | Bestellnr.                     | Bestelldatum | Lieferantennr.  | Lit               | rferant Rechnungsnr.                    | Rechnungsdatum                   | Rechnungsg      | grund       |
|             | ·                  | E Domikedeerde     | D51bk 0000000                  | 02.00.2003   | 001-00005       |                   | hmanne Media Dislicitekedienet 21160745 | 20.10                            | 2003            | M           |
|             |                    |                    |                                |              |                 |                   |                                         |                                  |                 |             |
|             | Anzahl Treffer     | 2                  | Anzeigemenge 15                | Suche ab     | 1               | << <              | > >> Anzeige von                        | 1                                | bis 2           |             |
|             |                    |                    |                                |              |                 |                   |                                         |                                  |                 |             |
|             |                    |                    |                                |              |                 |                   |                                         | Er <u>w</u> erbungsdatenauskunft | <u>L</u> öschen | Beenden     |

4. Setzen Sie nun einen Haken bei dem Buchdatensatz, den Sie löschen möchten. In unserem Fall handelt es sich um den Buchdatensatz am Standort 517/. Anschließend klicken Sie auf "Löschen".

| Γ | 🖌 Titel: 345                         | 6498                                            |           |                                                      |                                                                 |                                                                                                    |                                                                            |                |                                                                                       |                                                                                                    |                                                                                                    |                  | ×                                                                                                    |
|---|--------------------------------------|-------------------------------------------------|-----------|------------------------------------------------------|-----------------------------------------------------------------|----------------------------------------------------------------------------------------------------|----------------------------------------------------------------------------|----------------|---------------------------------------------------------------------------------------|----------------------------------------------------------------------------------------------------|----------------------------------------------------------------------------------------------------|------------------|----------------------------------------------------------------------------------------------------|
|   | Autor/Institu                        | ution:                                          | Moscovi   | ici, Claudia                                         |                                                                 |                                                                                                    |                                                                            | Titel:         | Gender and citizenship                                                                |                                                                                                    |                                                                                                    |                  |                                                                                                    |
|   | Katalogsat                           | tz automatisch                                  | löschen 🗌 |                                                      |                                                                 |                                                                                                    |                                                                            | Bestellsatz au | omatisch löschen 🗹                                                                    |                                                                                                    |                                                                                                    |                  |                                                                                                    |
| - |                                      |                                                 |           |                                                      |                                                                 |                                                                                                    |                                                                            |                |                                                                                       |                                                                                                    |                                                                                                    |                  |                                                                                                    |
|   | Buchdaten                            |                                                 |           |                                                      |                                                                 |                                                                                                    |                                                                            |                |                                                                                       |                                                                                                    |                                                                                                    |                  |                                                                                                    |
|   | Me                                   | ediennummer                                     |           | Signatur                                             | Medientyp<br>396 01 Magazin LIB                                 |                                                                                                    | Status<br>nicht entlieben                                                  |                |                                                                                       |                                                                                                    | Loschgrund                                                                                                    | V-akt            | v-ges                                                                                                    |
|   |                                      | MP11846827                                      |           | 517/MG 34390 M                                       | 1896 UB nicht entleibbar                                        |                                                                                                    | nicht entliehen                                                            |                |                                                                                       |                                                                                                    | 02                                                                                                    | 0                | 0                                                                                                    |
|   |                                      |                                                 |           |                                                      |                                                                 |                                                                                                    |                                                                            |                |                                                                                       |                                                                                                    |                                                                                                    |                  | -                                                                                                    |
|   |                                      |                                                 |           |                                                      |                                                                 |                                                                                                    |                                                                            |                |                                                                                       |                                                                                                    |                                                                                                    |                  |                                                                                                    |
|   | A                                    | nzahl Treffer                                   | 2         | 2                                                    | Anzeigemenge 15                                                 | Suche ab 1                                                                                           |                                                                            | << -           | < > >>                                                                                | Anzeige von                                                                                        | 1 bis                                                                                                    | 2                |                                                                                                    |
|   | Aı<br>Erwerbungs                     | nzahl Treffer<br>sdaten                         | 2         | 2                                                    | Anzeigemenge 15 🗸                                               | Suche ab 1                                                                                           |                                                                            | << .           | < > >>                                                                                | Anzeige von                                                                                        | 1 bis                                                                                                    | 2                |                                                                                                    |
|   | Ar                                   | nzahl Treffer<br>sdaten<br>Ex.                  | 2         | 2<br>Inventarnr.                                     | Anzeigemenge 15 ~                                               | Suche ab 1 Bestelldatum                                                                              | Lieferantennr.                                                             | ~~             | < > >><br>Lieferant                                                                   | Anzeige von<br>Rechnungsnr.                                                                        | 1 bis<br>Rechnungsdatum                                                                                                   | Rechnungsgrund   |                                                                                                    |
|   | Ar<br>Erwerbungs                     | nzahl Treffer<br>sdaten<br>Ex.<br>1             | 2<br>     | 2<br>Inventarnr.<br>D51hk-0000100                    | Anzeigemenge 15 ~<br>Bestellnr.<br>D51hk-0000090                | Suche ab 1 Bestelldatum 27.08.2003                                                                   | Lieferantennr.                                                             | <<             | < > >><br>Lieferant<br>Lehmanns Media Bibliotheksdii                                  | Anzeige von<br>Rechnungsnr.<br>enst 31167743                                                       | 1         bis           Rechnungsdatum         09.10.2003                                                                 | Rechnungsgrund   | •<br>•                                                                                                    |
| - | Ar<br>Erwerbungs<br>2<br>2<br>1<br>1 | nzahl Treffer<br>sdaten<br>Ex.<br>1<br>1        |           | 2<br>Inventamr.<br>D51hk-0000100<br>D51hk-0000104    | Anzeigemenge 15<br>Bestellnr.<br>D51hk-0000090<br>D51hk-0000092 | Suche ab         1           Bestelldatum         27.08.2003           02.09.2003         02.09.2003 | Lieferantennr.<br>001-00005<br>001-00005                                   | ~~             | < > >><br>Lieferant<br>Lehmanns Media Bibliotheksdir<br>Lehmanns Media Bibliotheksdir | Anzeige von<br>Rechnungsnr.<br>enst 31167743<br>31169745                                           | 1 bis<br>Rechnungsdatum<br>09.10.2003<br>30.10.2003                                                                       | Rechnungsgrund   | <u> </u>                                                                                                    |
|   | Ar<br>Erwerbungs<br>2<br>1<br>1      | nzahl Treffer                                   |           | 2<br>inventamr.<br>D51hk-0000100<br>D51hk-0000104    | Anzeigemenge 15                                                 | Suche ab         1           Bestelldatum         27.08.2003           02.09.2003         02.09.2003 | Lieferantennr.<br>001-00005<br>001-00005                                   |                | < > >><br>Lieferant<br>Lehmanns Media Bibliotheksdii<br>Lehmanns Media Bibliotheksdii | Anzeige von           Rechnungsnr.           31167743           enst         31169745              | 1 bis                                                                                                    | 2 Rechnungsgrund | Second Second Se |
|   | Ai<br>Enverbungs<br>2 1<br>1<br>2 Ai | nzahl Treffer [<br>sdaten<br>Ex.<br>1<br>1<br>1 |           | 2<br>Inventarnr.<br>D51 hk-0000100<br>D51 hk-0000104 | Anzeigemenge 15                                                 | Suche ab         1           Bestelldatum         27.08.2003           02.09.2003         02.09.2003 | Lieferantennr.           ☑         001-00005           ☑         001-00005 |                | < > >>                                                                                | Anzeige von           Rechnungsnr.           enst         31167743           enst         31169745 | 1         bis           Rechnungsdatum         09.10.2003           30.10.2003         30.10.2003                         | Rechnungsgrund   |                                                                                                    |
|   | AI                                   | nzahl Treffer [<br>sdaten<br>2<br>1<br>1<br>1   |           | 2<br>Inventarnr.<br>D51hk-0000100<br>D51hk-0000104   | Anzeigemenge 15                                                 | Suche ab         1           Bestelldatum         27.08.2003           02.09.2003         02.09.2003 | Lieferantennr.           ☑         001-00005           ☑         001-00005 |                | < > >>                                                                                | Anzeige von  Rechnungsnr.  enst 31167743  enst 31169745  Anzeige von                               | 1         bis           Rechnungsdatum         09.10.2003           30.10.2003         30.10.2003           1         bis | 2 Rechnungsgrund | Peenden                                                                                                    |

S. Bayer

5. Sie werden nun gefragt, ob Sie die Änderungen durchführen möchten. Bestätigen Sie bitte mit "Ja".

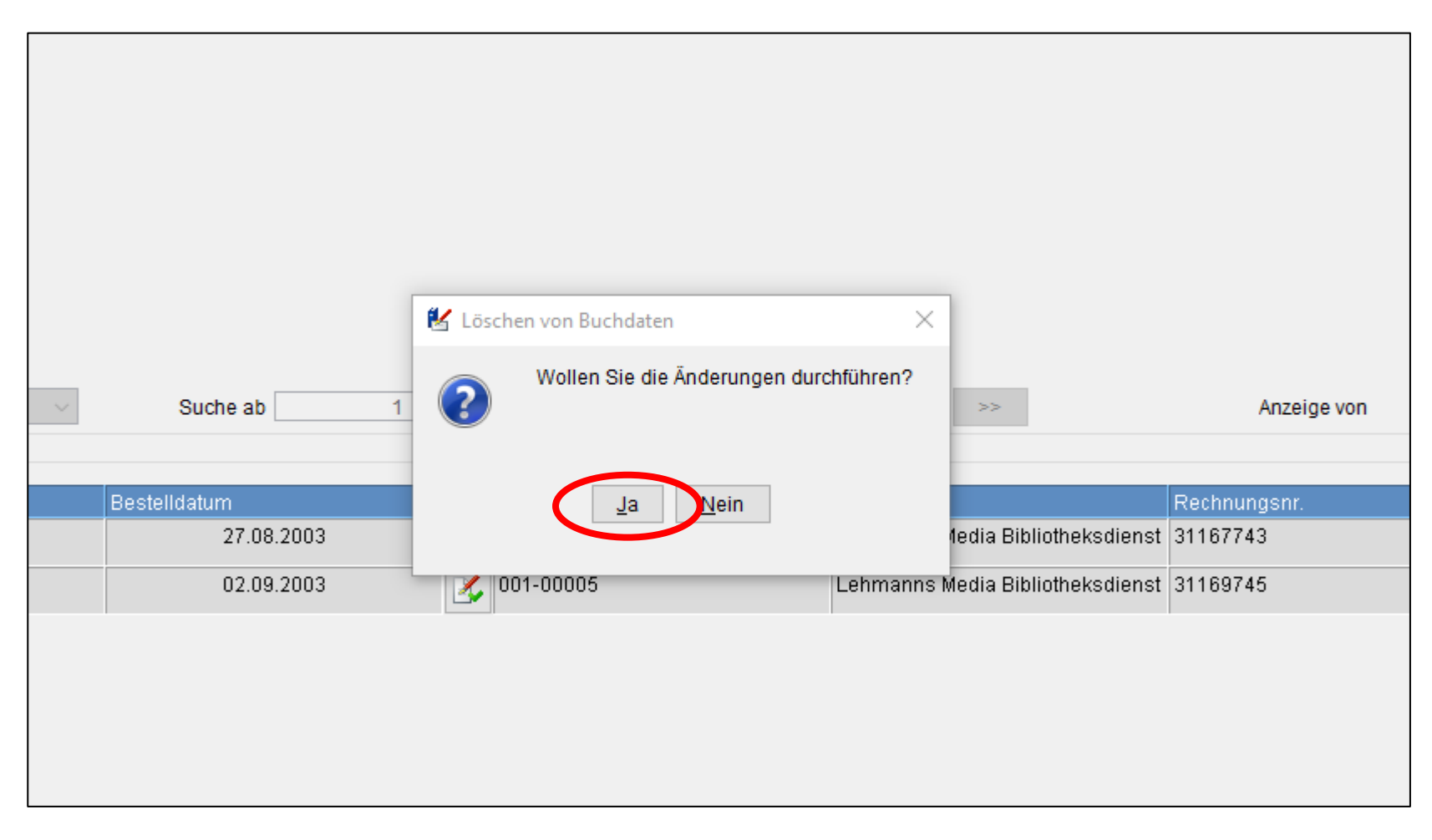

6. Sie erhalten nun die Information, welche Buchdatensätze und welche Bestellungen gelöscht wurden sowie die Anzahl der ausgeschiedenen Inventarnummern.

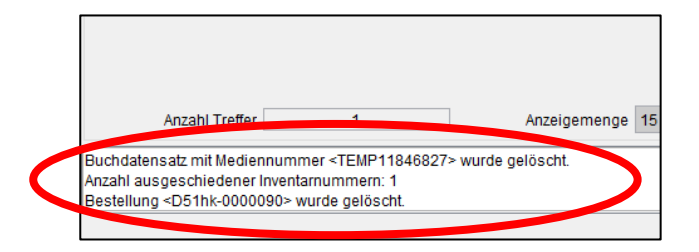

## In der Übersicht sehen Sie jetzt nur noch die übrigen Buchdatensätze und die übrigen Erwerbungsdaten.

| Addributionitie Beschelling   Beschelling   Beschelling      Beschelling   Beschelling   Beschelling   Beschelling      Accellingende   Beschelling   Beschelling Beschelling Beschelling <p< th=""></p<>                                                                                                    |
|----------------------------------------------------------------------------------------------------|
| Batelaste adomsda for heading   Batelaste adomsda for heading   Batelaste adomsda for heading Batelaste adomsda for heading Batelaste adomsda for heading Batelaste adomsda for heading Batelaste adomsda for heading Batelaste adomsda for heading                                                                                                    |
| Buchaler<br>Modernummary<br>Bighalar<br>Modernummary<br>Bighalar<br>Bighalar |
| Buckaland<br>Made devolutioning Signabur Medianty<br>Backaland<br>Backaland<br>Backa                                          |
| December 2010     December 2010     Dec                                                                                                    |
| Arizahl Treffer     1     Arizahl Treffer     1     Suche ab     1     Arizahl Treffer     Arizahl Treffer<                                                                                                    |
| Anzahl Treffer       1       Anzeige von       1       bis       1         Enverbungsdaten         Eleferanter en von daten in von daten in von daten von daten in von daten in von daten in vo                                                                                                    |
| Arzahl Treffer 1   Arzahl Treffer 1   Arzahl Treffer 1   Bestelidatum Leferanternm   Leferant Rechnungsinn   Bestelidatum Leferanternm   1 1   Sthuct0000104 D51huc0000092   02.09.2003 001-00005   Leferants Media Bibliotheksdienst   31.09745   30.10.2003                                                                                                    |
| Arzahl Treffer 1 Arzeigerwong 15 Suche ab 1 < < > Arzeige von 1 bis 1   Erwerbungsdaten  Erwerbungsdaten  E                                                                                                    |
| Anzahl Treffer 1   Anzalgewong 1   bis 1    Exerctungsdater  Exerctungsdater  Exerct                                                                                                    |
| Anzahl Treffer 1     Anzahl Treffer 1     Anzahl Treffer 1     Everbungsdaten     Everbungsdaten     Bestellink   Bestellidatum   Bestellidatum     Lieferant     Rechnungsord.     1     D51hk-0000104        02.09.2003        Unternames Media Etbliotheksdienst                                                                                                    |
| Anzahl Treffer       1       Anzelge won       1       bis       1         Enverbungsdaten       Everbungsdatur       Bestellnr       Bestellnr       Bestellnr       Bestellatur       Lieferantennr.       Lieferant       Rechnungsgrund       Rechnungsgrund       Image: State State                                                                                                    |
| Anzahl Treffer       1       Anzeigerung       15       Suche ab       1       <       Anzeige von       1       bis       1         Erverbungsdaten       Ex       Inventamm       Bestellar.       Defshungsgrund       Lieferanternr.       Lieferant       Rechnungsdatum       Rechnungsgrund         1       1       D61hk:0000104       D51hk:000092       02:09:2003       001-00005       Lehmanns Media Bibliotheksdients       3169745       30:10:2003       1000000000000000000000000000000000000                                                                                                    |
| Anzahl Treffer 1 Anzeigemenge 15 Suche ab 1  1 bis 1   Erverburgsdaten   Ex Mendram Rechnungsdatum   Lieferantemrr. Lieferantemrr.   E inventarri Rechnungsdatum   Colspan="4">Colspan="4">Rechnungsdatum   Colspan="4">Colspan="4">Colspan="4">Anzeige von 1 bis   1 Statelin Bestelldatum   Colspan="4">Colspan="4">Rechnungsdatum Rechnungsdatum   Colspan="4">Colspan="4">Anzeige von 1   Difih: 0000104 Difih: 0000092 02:09:2003   Colspan="4">Colspan="4">Anzeige von 1   Difih: 0000104 Difih: 0000092 02:09:2003   Colspan="4">Colspan="4">Colspan="4">Colspan="4">Anzeige von 1                                                                                                    |
| Anzahl Treffer 1 Anzeigerenge 15 Suche ab 1 < Anzeige von 1 bis 1   Exerctiongsdaten   Ex Inventarrir Bestelldr Bestelldrum Lleferanternor. Lleferant Rechnungsdatum Rechnungsdatum Rechnungsgrund   1 1 1 1 051hk-000092 02:09:2003 01-0005 Lehmanne Media Bibliotheksdients 1169745 30:10:2003                                                                                                    |
| Anzahl Treffer     1     Anzeigemenge     15     Suche ab     1     <     >     Anzeige von     1     bis     1                                                                                                    |
| Anzahl Treffer       1       Anzaigeron       1       bit       1         Everbungsdaten       Imentarrr.       Besteller.       Besteller.       Lieferanternr.       Lieferant       Rechnungsdaturn       Rechnungsdaturn       Re                                                                                                    |
| Erverbungsdatur<br>Ex. Inventarr. Bestelldatur Bestelldatur Uteferanterner. Lieferant Rechnungsgr. Rechnungsgdatur Rechnungsgrund<br>1 1 1 1 D51hk-0000104 D51hk-0000092 02.09.2003 🗭 001-00005 Lehmanns Media Bibliotheksdienst 31169745 30.10.2003                                                                                                    |
| Erverburgsdater<br>Ex Invertarrr Bestellar Bestellatum Bestellatum Lieferanterrr. Lieferanterrr. Lieferanterrr. Rechnungsdatum Rechnungsdatum Rechnungsdatum Rechnungsdatum Rechnungsdatum I 100745 30.10.2003 001-00005 1169745 30.10.2003                                                                                                    |
| Ex     Involution     Description     Description     Description     Recontangeon     Recontangeon     Recontangeon     Recontangeon       1     1     1     1     1     1     1     1     1     1     1     1     1     1     1     1     1     1     1     1     1     1     1     1     1     1     1     1     1     1     1     1     1     1     1     1     1     1     1     1     1     1     1     1     1     1     1     1     1     1     1     1     1     1     1     1     1     1     1     1     1     1     1     1     1     1     1     1     1     1     1     1     1     1     1     1     1     1     1     1     1     1     1     1     1     1     1     1     1     1     1     1     1     1     1     1     1     1     1     1     1     1     1     1     1     1     1     1     1     1     1     1     1     1     1     1     1     1     1     1                                                                                                    |
|                                                                                                    |
|                                                                                                    |
|                                                                                                    |
|                                                                                                    |
|                                                                                                    |
|                                                                                                    |
|                                                                                                    |
|                                                                                                    |
|                                                                                                    |
|                                                                                                    |
|                                                                                                    |
|                                                                                                    |
|                                                                                                    |
|                                                                                                    |
| Anzahl Treffer         1         Anzaige von         1         bis         1                                                                                                    |
| Anzahi Treffer       1       Anzeige won       1       bis       1         Buchdatensatz mil Mediennummer        TEMP11846827> wurde gelöscht.       Image: Comparison of the second second se                                                                                                    |
| Anzahl Treffer       1       Anzeigemenge       15       Suche ab       1       V       >       Anzeige von       1       bis       1         Buchdatensatz mit Mediennummer <temp11846827> wurde gelöscht.       Anzeige von       1       bis       1       1         Buchdatensatz mit Mediennummer <temp11846827> wurde gelöscht.      </temp11846827></temp11846827>                                                                                                    |

| Stanu: 23.08.2021 | Stand: | 23.08 | .2021 |
|-------------------|--------|-------|-------|
|-------------------|--------|-------|-------|

- 7. Klicken Sie nun in der Aussonderungsmaske auf "Beenden" und anschließend in der Auswahlmaske auf "Beenden".
- 8. Wenn Sie sich nun die gelöschte Bestellung des ausgesonderten Exemplars über die Bestellverwaltung hersuchen, sehen Sie, dass die Bestellung einen Löschvermerk hat sowie den Status "ausgesch.". Diese Bestellung ist nicht mehr mit dem Titel verknüpft und nur noch über die Bestellverwaltung suchbar.

| Sisis-Sunrise Erwe<br>Datei Titeldaten | bung (ubrsis / UnivBibli<br>Bestellung Fortsetzung | iothek Regensburg)<br>g <b>en Rechnungen H</b> | Haushalt Adre | ssen Drucken Extras     | Hilfe       |                        |         |             |                     |            |                       | - 0 ×        |
|----------------------------------------|----------------------------------------------------|------------------------------------------------|---------------|-------------------------|-------------|------------------------|---------|-------------|---------------------|------------|-----------------------|--------------|
| 松林县                                    | 16 fa                                              | i ri B                                         | <b>P</b> Y    | 🖌 🍤 🛤                   | li li li li | ?                      |         |             |                     |            |                       | 6 oclc       |
| 🛃 Bestellung - Treff                   | erliste                                            |                                                |               |                         |             |                        |         |             |                     |            |                       | ×            |
| Umfang der Anzeige                     |                                                    |                                                |               |                         |             |                        |         |             |                     |            |                       |              |
| Lieferantennr.                         | Lieferant                                          | Bestelldatum                                   | Bearbeitun    | gsd 🗹 Status            | Exemplare T | iteldaten 🗌 Bestell    | Ipreis  |             |                     |            |                       |              |
| otiz Bestellr                          | um, er                                             |                                                | Lieferantenn  |                         | Lieferant   |                        |         |             | Bestelldatum        | Exe        | mplare status         |              |
| 1 🗹 🧊 🗶 D51                            | nk-00 0090                                         |                                                | 001-00005     |                         | Lehmanns Me | edia Bibliotheksdienst |         |             | 27.0                | 08.2003 1  | ausges                | sch.         |
| Anzahi Trei                            | fer 1                                              | Anzeigemei                                     | nge 15        | ✓ Suc                   | che ab1     | <<                     | < 3 25  | Anzeige von | 1 bis               |            |                       | Einschränken |
|                                        |                                                    |                                                |               |                         |             |                        |         |             |                     |            |                       |              |
|                                        |                                                    |                                                |               |                         |             |                        |         |             |                     |            |                       |              |
|                                        |                                                    |                                                |               |                         |             |                        |         |             |                     |            |                       | Buchbinder   |
|                                        | Rechnungsübersicht                                 | t Bestell <u>h</u> is                          | storie        | Zeitschriftenverwaltung | Drucken     | Löschen                | Eingang | Neue Suche  | Bestellung kopieren | Bearbeiten | Exemplare/Korrekturen | Beenden      |

Wenn Sie sich die Bestellung über "Exemplare/Korrekturen" aufrufen, sieht es nun so aus:

| Sisis-Sunrise Erwerb<br>Datei Titeldaten B | Bestellung Fortsetzungen Rechnungen Haus |         | was rime      |                          |                                               |                            |               |                |   |                    |                |
|--------------------------------------------|------------------------------------------|---------|---------------|--------------------------|-----------------------------------------------|----------------------------|---------------|----------------|---|--------------------|----------------|
| 62 K R                                     | to fa 🚽 fi ti 🛛 🕮                        | Y 🖌 🍤 🛤 |               | 🗎 🎒 <b>?</b>             |                                               |                            |               |                |   |                    | <u>ର</u> ୍ଚ ୦୦ |
| 🛃 Bestellung Korrekt                       | ktur bnr=112995                          |         |               |                          |                                               |                            |               |                |   |                    |                |
| Katalognummer:<br>Titel:                   | 3456498<br>Gender and citizenship        | <u></u> | L A           | Verfasser / Institution: | Moscovi                                       | vici, Claudia              |               |                |   |                    |                |
| Bestellung:                                | D51hk-0000090                            |         | Lief.         | 001-00005                | Lehmann                                       | ns Media Bibliotheksdienst |               |                | v | om: 27 . 08 . 2003 | ]              |
| Status:                                    | ausgesch.                                |         | Meldung:      | Löschkennzeichen für Be  | stellung <d51hk-0000090> (Exe</d51hk-0000090> | emplar:1 Band:0) gesetzt.  |               |                | V | om: 23 . 08 . 2021 |                |
| Bestelldaten Exemp                         | plardaten Freie Felder                   |         |               |                          |                                               |                            |               |                |   |                    |                |
| Verarbcode: 1 M                            | Monographie                              |         | Exemplare:    | 1                        |                                               |                            | Anzahl Bände: | 1              |   |                    |                |
| Bestellpreis: 18                           | 8,95                                     |         | Reklam-datum: | 27 12 2003               |                                               |                            | Fach:         | 51 Politologie |   |                    |                |
| Notiz Auft.                                | Ex. Status                               | Jahr    | Haushalt      | tstitel                  | Feilbiblio                                    | Abteilung                  | Stufe 3       | Bestelle       | r | Zweigstelle        |                |
|                                            |                                          |         |               |                          |                                               |                            |               |                |   |                    |                |
|                                            | 1 ausgesch. (M)                          | 2003    | 812 76        |                          | 51                                            | hk                         |               | D51            |   | 00                 |                |
|                                            | 1 ausgesch. (M)                          | 2003    | 81276         | 1                        | 51                                            | hk                         |               | D51            |   | 00                 |                |
| pesamt.                                    | 1 ausgesch. (M)                          | 2003    | 81276         |                          | 51                                            | hk                         |               | D51            |   | 00<br>∆ile auswi   | ihlen          |
| gesamt<br>ie Bestellung D51hk              | 1 ausgesch. (W)                          | 2003    | 01276         |                          | 51                                            | hk                         |               | D51            |   | <br>∆lle auswa     | ihlen          |

9. Kontrollieren Sie nun bitte in der Titeldatenrecherche anhand der BV-Nr. bzw. des Katkeys nach, ob noch Buchdatensätze oder Erwerbungsdatensätze der UBR mit dieser Aufnahme verbunden sind.

| 😰 Sisis-Sunrise Erwerbung (ubrsis / UnivBibliothek Regensburg)                              |                      |                   |            |           |                         |                      | - 0 >                              |
|---------------------------------------------------------------------------------------------|----------------------|-------------------|------------|-----------|-------------------------|----------------------|------------------------------------|
| Uztei Inteldaten Bestellung Fortsetzungen Rechnungen Haushalt Adressen Drucken Extras Hilfe |                      |                   |            |           |                         |                      | 6 ocl                              |
| 1 Tital Bacharcha                                                                           |                      |                   |            |           |                         |                      |                                    |
|                                                                                             |                      |                   |            |           | -                       | -                    |                                    |
| Temporäre Suchanfragen Keine 🗸                                                              |                      |                   |            |           | 0                       | Keine OPAC-Anzeige 🔘 | OPAC-Anzeige   Beid                |
| Standard Kategorie MAB Expertensuche Freie Suche                                            |                      |                   |            |           |                         |                      |                                    |
| neoname Inhait                                                                              |                      |                   |            |           |                         |                      | 0000 KatalogNr                     |
| BVB-Nr                                                                                      |                      |                   |            |           |                         |                      | 0001 VerweisSSW                    |
| Verfasser                                                                                   |                      |                   |            |           |                         |                      | 0100 VerfAnsetz                    |
| ISBN                                                                                        |                      |                   |            |           |                         |                      | 0101 SBPAnsetz                     |
| Verlagsort                                                                                  |                      |                   |            |           |                         |                      | 0102 Interpret                     |
| Verlag                                                                                      |                      |                   |            |           |                         |                      | 0103 GPAnsetz                      |
| Jahr                                                                                        |                      |                   |            |           |                         |                      | - 0106 SBP_Koe                     |
| Erscheinungsform                                                                            |                      |                   |            |           |                         |                      | 0107 Int_Koe                       |
| ISMN                                                                                        |                      |                   |            |           |                         |                      | 0108 GPAn_Koe                      |
| Katalognr 3456498                                                                           |                      |                   |            |           |                         |                      | 0140 GPAn1Vw                       |
| Pienatur                                                                                    |                      |                   |            |           |                         |                      | 0142 GPAn3Vw                       |
| E-Kennz                                                                                     |                      |                   |            |           |                         |                      | 0200 UrhebAnset                    |
|                                                                                             |                      |                   |            |           |                         |                      | 0201 SBKAnsetz                     |
|                                                                                             |                      |                   |            |           |                         |                      | 0202 KSInterpre                    |
|                                                                                             |                      |                   |            |           |                         |                      | - 0205 GKD_ID                      |
|                                                                                             |                      |                   |            |           |                         |                      | 0207 KSIn_ID                       |
|                                                                                             |                      |                   |            |           |                         |                      | 0304 EST                           |
|                                                                                             |                      |                   |            |           |                         |                      | 0310 AST                           |
|                                                                                             |                      |                   |            |           |                         |                      | 0333 HSTUrheber                    |
|                                                                                             |                      |                   |            |           |                         |                      | 0335 HSTZusatz                     |
|                                                                                             |                      |                   |            |           |                         |                      | 0340 PSTAnsetz                     |
|                                                                                             |                      |                   |            |           |                         |                      | 0341 PSTVorlage<br>0360 Reibe Reil |
|                                                                                             |                      |                   |            |           |                         |                      | 0361 BeigefWerk                    |
|                                                                                             |                      |                   |            |           |                         |                      | 0370 WST                           |
|                                                                                             |                      |                   |            |           |                         |                      | 0375 ZSTnorm                       |
|                                                                                             |                      |                   |            |           |                         |                      | 0376 ZSTND1502                     |
|                                                                                             |                      |                   |            |           |                         |                      | 0378 ZSTND1430                     |
|                                                                                             |                      |                   |            |           |                         |                      | 0379 ZSTINIS                       |
|                                                                                             |                      |                   |            |           |                         |                      | 0410 VerlOrt                       |
|                                                                                             |                      |                   |            |           |                         |                      | 0440 Druckort<br>0412 Verlag       |
|                                                                                             |                      |                   |            |           |                         |                      | 0412 Drucker                       |
| Titel O Fremddatenpool O Z39.50 ferne Datenbanken                                           |                      |                   |            |           |                         |                      |                                    |
|                                                                                             |                      |                   |            |           |                         |                      |                                    |
|                                                                                             | Suchprofil speichern | String-Wörterbuch | Wörterbuch | Normdaten | Suche <u>a</u> bbrechen | Suchen               | Beenden                            |
|                                                                                             |                      |                   |            |           |                         |                      |                                    |

10. Unter Erwerbungsdatenauskunft und Buchdatenanzeige können Sie sich die verknüpften Bestellungen und Buchdatensätze anzeigen lassen um zu kontrollieren, ob noch Erwerbungsdaten bzw. Buchdaten der UBR an dieser Aufnahme hängen. Sollte dies der Fall sein, den Besitznachweis in Aleph auf keinen Fall entfernen!

In unserem Fall hier sind noch Erwerbungs- und Buchdaten der UBR vorhanden.

| 🐇 Sisis-Sunrise Erwerb | ung (ubrsis / UnivBibliothek Regensbu | irg)                      |                   |                         |                   |          |                           |                  | - 0 ×                                   |
|------------------------|---------------------------------------|---------------------------|-------------------|-------------------------|-------------------|----------|---------------------------|------------------|-----------------------------------------|
| Datei Titeldaten B     | estellung Fortsetzungen Rechnung      | gen Haushalt Adressen Dru | cken Extras Hilfe |                         |                   |          |                           |                  |                                         |
| 🛃 🖡 🔍                  | 🍐 🖡 🕴 🖄                               | I 🗳 Y Y 4                 |                   | 2 ?                     |                   |          |                           |                  | 6 oclc                                  |
| 😢 Einzeltrefferanzeig  | e                                     |                           |                   |                         |                   |          |                           |                  | ×                                       |
| OPAC-Anzeige           |                                       |                           |                   |                         |                   |          |                           |                  |                                         |
| Standard Kategorie     | MAB ISBD                              |                           |                   |                         |                   |          |                           |                  |                                         |
| Kategorie              | Inhalt                                |                           |                   |                         |                   |          |                           |                  | 0000 KatalogNr 🔥                        |
| Herkunft.0001          | BVB                                   |                           |                   |                         |                   |          |                           |                  | △ 0001 VerweisSSW                       |
| BVB-Nr.0001            | BV013594220                           |                           |                   |                         |                   |          |                           |                  | 0002 DatumAufn                          |
| Lok_ID.0001            | 5846306                               |                           |                   |                         |                   |          |                           |                  | 0003 DatumAend                          |
| Lokal_Bib.0001         | 69                                    |                           |                   |                         |                   |          |                           |                  | 0100 VerfAnsetz                         |
| Lok_Sign.0001          | 517/MG 34390 M896                     |                           |                   |                         |                   |          |                           |                  | 0101 SBPARsez                           |
| Lok_Akzess.0001        | D51hk-100                             |                           |                   |                         |                   |          |                           |                  | 0103 GPAnsetz                           |
| Lok_Sto.0001           | 517                                   |                           |                   |                         |                   |          |                           |                  | 0105 Verf_Koe                           |
| Lok_Ex_Anz.0001        | 1                                     |                           |                   |                         |                   |          |                           |                  | 0106 SBP_Koe                            |
| Lok_ID.0002            | 5849019                               |                           |                   |                         |                   |          |                           |                  | 0107 Int_Koe                            |
| Lokal_Bib.0002         | 09<br>00/MC 24200 M906                |                           |                   |                         |                   |          |                           |                  | 0108 GPAn_Koe                           |
| Lok_algh.0002          | D51bk-104                             |                           |                   |                         |                   |          |                           |                  | 0110 Verf1VW                            |
| Lok_Sto 0002           | 00                                    |                           |                   |                         |                   |          |                           |                  | 0112 Verf3Vw                            |
| Lok Eußnote 0002       | Prof Herb                             |                           |                   |                         |                   |          |                           |                  | 0113 Verf4Vw                            |
| Lok Ex Anz 0002        | 1                                     |                           |                   |                         |                   |          |                           |                  | 0114 Verf5Vw                            |
| Titel 0001             | Gender and citizenship                |                           |                   |                         |                   |          |                           |                  | 0115 Verf6Vw                            |
| Verfasser.0001         | [3163531]Moscovici, Claudia           | 1                         |                   |                         |                   |          |                           |                  | 0116 Verf7Vw                            |
| Verlagsort.0001        | Lanham (u.a.)                         |                           |                   |                         |                   |          |                           |                  | 0117 Verf8Vw                            |
| Verlag.0001            | Rowman & Littlefield                  |                           |                   |                         |                   |          |                           |                  | 0118 Verf10Vw                           |
| ISBN.0001              | 0-8476-9694-4                         |                           |                   |                         |                   |          |                           |                  | 0120 SBP1Vw                             |
| ISBN.0002              | 0-8476-9695-2                         |                           |                   |                         |                   |          |                           |                  | 0121 SBP2Vw                             |
| Jahr.0001              | 2000                                  |                           |                   |                         |                   |          |                           |                  | 0122 SBP3Vw                             |
| Erscheinungsform       | m                                     |                           |                   |                         |                   |          |                           |                  | 0123 SBP4Vw                             |
| Aufnahmedatum          | 18.08.2003                            |                           |                   |                         |                   |          |                           |                  | 0124 SBP5Vw                             |
| Änderungsdatum         | 25.08.2020                            |                           |                   |                         |                   |          |                           |                  | 0125 SBP6Vw                             |
| Katalognr              | 3456498                               |                           |                   |                         |                   |          |                           |                  | 0120 3BF7VW                             |
| Signatur.0001          | 00/MG 34390 M896                      |                           |                   |                         |                   |          |                           |                  | 0128 SBP9Vw                             |
| OCNprim.0001           | 43083298                              |                           |                   |                         |                   |          |                           |                  | 0129 SBP10Vw                            |
| Sprache                | eng                                   |                           |                   |                         |                   |          |                           |                  | 0130 Int1Vw                             |
| Arti/Verk              | V                                     |                           |                   |                         |                   |          |                           |                  | 0131 Int2Vw                             |
| InhaltsTyp.0001        | txt                                   |                           |                   |                         |                   |          |                           |                  | 0132 Int3Vw                             |
| MedTyp.0001            | n                                     |                           |                   |                         |                   |          |                           |                  | 0133 Int4Vw                             |
| DatTraeg.0001          | nc                                    |                           |                   |                         |                   |          |                           |                  | 0134 Int5VW                             |
| K7 Bearh 10001         | 355                                   |                           |                   |                         |                   |          |                           |                  | • • • • • • • • • • • • • • • • • • • • |
|                        |                                       |                           |                   |                         |                   |          |                           |                  |                                         |
|                        |                                       | Verbundsynchronisation    |                   | Erwerbungsdatenauskunft | Zeige Bände       | Zeige ÜG | Katalooschlüssel kopieren | Aufsatz erfassen | Bandsatz erfassen                       |
|                        | Sammelbuchdatenaufnahme               | Buchdatenaufnahme         | Buchdatenanzeige  |                         | Ändern            | Löschen  | Normdatei                 | Neue Suche       | Beenden                                 |
|                        | 2 2                                   | _ workd_torradimentation  |                   |                         | , ai <u>a</u> oni | 20001011 | <u>In</u> ormation        | 11020 04610      | 50014011                                |

11. Anschließend muss das Buch auf der Rückseite des Titelblatts, neben dem Bibliotheksstempel, den Stempel "ausgesondert UB Regensburg" erhalten. Die Signatur auf der Rückseite des Titelblatts sowie das Signaturetikett und das Barcode-Etikett können ebenfalls durchgestrichen werden.

| 1 ~ ~ ~                                                                                                    | NOTO                                                                                                    |                                                                                                    |                                                                                                    |                                                                                                    |  |
|----------------------------------------------------------------------------------------------------|----------------------------------------------------------------------------------------------------|----------------------------------------------------------------------------------------------------|----------------------------------------------------------------------------------------------------|----------------------------------------------------------------------------------------------------|--|
| DiplPsych. Kerstin S                                                                                                    | tolzenberg                                                                                                    |                                                                                                    |                                                                                                    |                                                                                                    |  |
| DiplPsych. Krischan                                                                                                    | Heberle                                                                                                    |                                                                                                    |                                                                                                    |                                                                                                    |  |
|                                                                                                    |                                                                                                    |                                                                                                    |                                                                                                    |                                                                                                    |  |
|                                                                                                    |                                                                                                    |                                                                                                    |                                                                                                    |                                                                                                    |  |
|                                                                                                    |                                                                                                    |                                                                                                    |                                                                                                    |                                                                                                    |  |
|                                                                                                    |                                                                                                    |                                                                                                    | - 5                                                                                                    |                                                                                                    |  |
|                                                                                                    |                                                                                                    | UnivBibliot<br>Regensbu                                                                                                    | rg                                                                                                    | nebekion                                                                                                    |  |
|                                                                                                    |                                                                                                    |                                                                                                    | AL U                                                                                                    | B Rgbg.                                                                                                    |  |
|                                                                                                    |                                                                                                    |                                                                                                    | 1                                                                                                    |                                                                                                    |  |
|                                                                                                    |                                                                                                    |                                                                                                    |                                                                                                    |                                                                                                    |  |
|                                                                                                    |                                                                                                    |                                                                                                    |                                                                                                    |                                                                                                    |  |
| ISBN-10 3-540 32637-5 5<br>ISBN-13 978-3-540 3263                                                                                                    | ipringer Medizin Ver<br>7-3 Springer Medizi                                                                                                    | ag Heidelberg<br>I Verlag Heidelberg                                                                                                    |                                                                                                    |                                                                                                    |  |
| ISBN-10 3-540 32637-5 5<br>ISBN-13 978-3-540 3263<br>Bibliografische Information                                                                                                    | pringer Medizin Ver<br>7-3 Springer Medizin<br>1 der Deutschen Bibl                                                                                                    | lag Heidelberg<br>I Verlag Heidelberg<br>othek                                                                                                    |                                                                                                    |                                                                                                    |  |
| ISBN-10 3-540 32637-5 3<br>ISBN-13 978-3-540 3263<br>Bibliografische Information<br>Die Deutsche Bibliothek ve<br>detaillierte bibliografische                                                                                                    | pringer Medizin Ver<br>7-3 Springer Medizi<br>nder Deutschen Bibl<br>rzeichnet diese Pub<br>Daten sind im Interr                                                                                                    | ag Heidelberg<br>i Verlag Heidelberg<br>iothek<br>ikation in der Deut:<br>et über http://dnb.                                                                                                    | chen Nationalbi                                                                                                    | oliografie;                                                                                                    |  |
| ISBN-10 3-540 32637-5 5<br>ISBN-13 978-3-540 3263<br>Bibliografische Information<br>Die Deutsche Bibliothek ve<br>detaillierte bibliografische<br>Dieses Werk ist unheberrect                                                                                                    | pringer Medizin Ver<br>7-3 Springer Medizin<br>a der Deutschen Bibl<br>rzeichnet diese Pub<br>Daten sind im Interr<br>ntlich geschützt. Die                                                                                                    | ag Heidelberg<br>i Verlag Heidelberg<br>othek<br>ikation in der Deut:<br>et über http://dnb.<br>dadurch beoringe                                                                                                    | chen Nationalbi<br>idb.de abrufbar.                                                                                                    | oliografie;                                                                                                    |  |
| ISBN-10 3-540 32637-5 1<br>ISBN-13 978-3-540 3263<br>Bibliografische Information<br>Die Deutsche Bibliothek ve<br>detaillierte bibliografische<br>Dieses Werk ist urheberrech<br>Übersetzung, des Nachdrut                                                                                                    | pringer Medizin Ver<br>7-3 Springer Medizi<br>o der Deutschen Bibl<br>rzeichnet diese Pub<br>Daten sind im Interr<br>Nich geschützt. Die<br>ks, des Vortrags, der                                                                                                    | ag Heidelberg<br>Verfag Heidelberg<br>othek<br>likation in der Deut<br>et über http://dnb.<br>dadurch begründe<br>Entnahme von Abb                                                                                                    | chen Nationalbi<br>Idb.de abrufbar.<br>ten Rechte, insbe<br>ildungen und Tal                                                                                                    | oliografie;<br>sondere die der<br>sellen, der Funk-                                                                                                    |  |
| ISBN-10 3-540 32637-5 1<br>ISBN-13 978-3-540 3263<br>Bibliografische Information<br>Die Deutsche Bibliothek ve<br>detaillierte bibliografische<br>Dieses Werk ist urheberrech<br>Übersetzung, des Nachdrut<br>sendung, der Mikroverfilm<br>Datenverarbeitungsanlage                                                                                                    | pringer Medizin Ver<br>7-3 Springer Medizi<br>1 der Deutschen Bilbl<br>1 zeichnet diese Pub<br>Daten sind im Interr<br>ntlich geschützt. Die<br>1 ks. des Vortrags, der<br>1 ng oder der Verviel<br>1, bleiben, auch bei                                                                                                    | ag Heidelberg<br>Verlag Heidelberg<br>othek<br>ikation in der Deut:<br>et über http://dnb.<br>dadurch begründe<br>Entnahme von Abb<br>altigung auf anden<br>ur auszugweisen )                                                                                                    | chen Nationalbi<br>idb.de abrufbar.<br>ten Rechte, insbe<br>ildungen und Tal<br>n Wegen und de                                                                                                    | oliografie;<br>sondere die der<br>bellen, der Funk-<br>r Speicherung in                                                                                                    |  |
| ISBN-10 3-540 32637-5 1<br>ISBN-13 978-3-540 3263<br>Bibliografische Information<br>Die Deutsche Bibliothek ver<br>detaillierte bibliografische<br>Dieses Werk ist unhebenaci<br>Übenvetzung, der Mikroverfilm<br>zendrung, der Mikroverfilm<br>Zendrung diess Wervieffältigung diess Wervieffältigung diess<br>Vervieffältigung diess verb                                                                                                    | pringer Medizin Ver<br>7-3 Springer Medizin<br>a der Deutschen Bibli-<br>rzeichnet diese Pub-<br>Daten sind im Interr<br>ntlich geschützt. Die<br>ks, des Vortrags, der<br>ung oder der Verviel<br>n, bleiben, auch bei<br>kes oder von Teilen                                                                                                    | ag Heidelberg<br>verlag Heidelberg<br>othek<br>ikation in der Deut:<br>t über http://dnb.<br>dadurch begründe<br>Entnahme von Abb<br>altigung auf anden<br>ur auszugsweiser M<br>lieses Werkes ist au                                                                                                    | chen Nationalbi<br>idb.de abrufbar.<br>ten Rechte, insbe<br>ildungen und Tal<br>en Wegen und de<br>ferwertung, vorb<br>ch im Einzelfall n                                                                               | oliografie;<br>sondere die der<br>sellen, der Funk-<br>r Speicherung in<br>ehalten. Eine<br>Win den Cross                                                                         |  |
| ISBN-10 3-540 32637-5 1<br>ISBN-13 978-3-540 3263<br>Bibliografische Information<br>Die Deutsche Bibliothek we<br>detaillierte bibliografische<br>Dieses Werk ist unbebraud<br>Übersetzung, des Nachdrus<br>sondung, der Mikroverfilm<br>Datenverarbeitungsnahage<br>Verviefältigung dieses Wer<br>zen der gesetzlichen Bestin<br>vom 9. September 1965 in in                                                                                                    | ipringer Medizin Ver<br>-7-3 Springer Medizi<br>v der Deutschen Bibl<br>rzeichnet diese Pub<br>Daten sind im Interr<br>utlich geschützt. Die<br>ks. des Vortrags, der<br>aug oder der Vervig)<br>v, bleiben, auch bei<br>kes oder von Teilen<br>immungen des Urhab<br>wie jeweils geltende                                                                 | ag Heidelberg<br>Verlag Heidelberg<br>othek<br>ikation in der Deut:<br>et über http://dnb.<br>dadurch begründe<br>Entmahme von Abb<br>altigung auf ander<br>nur auszugsweiser<br>lieses Werkes ist au<br>errechtsgesetzes dj.                                                                                                    | chen Nationalbi<br>Idb.de abrufbar.<br>ten Rechto, insbe<br>ildungen und Tal<br>n Wegen und de<br>ferwertung, vork<br>him Einzelfall n<br>tr Bundesrepubli                                                              | Sondere die der<br>seilen, der Funk-<br>r Speicherung in<br>ehalten. Eine<br>ur in den Gren-<br>k Deutschland                                                                     |  |
| ISBN-10 3-540 32637-5 1<br>ISBN-13 978-3-540 3263<br>Bibliografische Information<br>Die Deutsche Bibliothek we<br>detaillierte bibliografische<br>Dieses Werk ist urheberund<br>bloenetzung, der Mikrowerfilm<br>Detenwarzhebrungsanlage<br>Vervieffältigung dieses Wer<br>Zen der geschlichen Bestin<br>wen 9. September 1965 in<br>pflichtig. Zuwiderhandlung                                                                                                    | ipringer Medizin Ver<br>2-3 Springer Medizi<br>a der Deutschen Biblio<br>tzeichnet diese Pub<br>zeichnet diese Pub<br>zeiten sind im Inter-<br>tiflich geschützt. Die<br>kes oder von Teilen -<br>mungen des Urbabe<br>kes oder von Teilen -<br>mungen des Urbabe<br>en unterfliegen den                                                                   | ag Heidelberg<br>Verlag Heidelberg<br>othek<br>kation in der Deuti<br>et über http://dnb./<br>dadurch begründe<br>latigung auf ander<br>nur auszugsweiser a<br>litikaes Werkes ung sweiser a<br>errechtsgesetzes di<br>raßbestimmunger                                                                                                 | chen Nationalbi<br>Idb.de abrufbar.<br>ten Rechte, insbe<br>ildungen und Tal<br>n Wegen und de<br>ferwertung, vork<br>him Einzelfall n<br>tr Bundesrepubli<br>jie Ist grundsätzt<br>des Unbehan-                        | oliografie;<br>sondere die der<br>eellen, der Funk-<br>r Speicherung in<br>ehalten. Eine<br>ur in den Gren-<br>koeutschland<br>ch vergütungs-                                     |  |
| ISBN-10 3-540 32637-5 1<br>ISBN-10 978-3-540 3263<br>Bibliografische Information<br>Die Deutsche Bibliothek ver-<br>detaillierte bibliografische<br>Dieses Werk ist unkeberaci<br>Dieses Wark ist unkeberaci<br>Dieses Wark ist unkebraci<br>Dieses Wark ist unkebraci<br>Dieses Wark ist unkebraci<br>Dieses Wark ist unkebraci<br>Datenverarbeitungsanlage<br>Verviefältigung dieses War<br>Zan der gestzlichen Bestin<br>pflichtig. Zuwiderhandlung<br>Springer Medizin Verlag.                                               | pringer Medizin Ver<br>2-3 Springer Medizi<br>a der Deutschen Biblio<br>tzeichnet diese Pub<br>Daten sind im Inter-<br>ntflich geschützt. Die<br>kw. des Vortrags, der<br>ung oder der Verwiel<br>n, bleiben, auch bei<br>kes oder von Teilen ,<br>mmungen des Urhab<br>Jar jeweils geltende<br>en unterfliegen den                                        | ag Heidelberg<br>Verlag Heidelberg<br>othek<br>kation in der Deuti<br>et über http://dnb.<br>dadurch begründe<br>altigung auf anden<br>nur auszyrugsweis au<br>errechtsgesetzes di<br>Fassung zulässig,<br>itrafbestimmunger                                                                                                    | chen Nationalbi<br>Idb.de abrufbar.<br>sen Rechte, insbe<br>ildungen und Tal<br>in Wegen und de<br>rewertung, vorb<br>ch im Einzelfall n<br>er Bundesrepubli<br>le ist grundsatzt<br>i des Urheberrech                  | oliografie;<br>sondere die der<br>eellen, der Funk-<br>r Speicherung in<br>ehalten. Eine<br>ur in den Gren-<br>ur in den Gren-<br>k Deutschland<br>ch vergütungs-<br>utsgesetzes. |  |
| ISBN-10 3-540 32637-5 9<br>ISBN-13 978-3-540 3263<br>Bibliografische Information<br>Die Deutsche Bibliotheke ver-<br>detaillierte bibliografische<br>Dieses Werk ist unkeberacie<br>Dieses Werk ist unkeberacie<br>Dieses Nachdrus<br>sendung, der Mikroverfilm<br>Datenverarbeitungsanlage<br>verviefältigung dieses Ver-<br>zen der gestetlichen Bestin<br>pflichtig. Zuwiderthandlung<br>Springer Medizin Verlag,<br>springer de                                                                                              | pringer Medizin Ver<br>2-3 Springer Medizi<br>a der Deutschen Bibl<br>rzeichnet diese Pub<br>Daten sind im Interr<br>uflich geschützt. Die<br>Michtigeschützt. Die<br>sk, des Vortrags, der<br>ung oder der Verviel<br>n, bleiben, auch bei<br>kes oder von Teilen,<br>mmungen des Urheb<br>der jewails geltende<br>en unterliegen den                     | ag Heidelberg<br>Verlag Heidelberg<br>othek<br>klation in der Deut<br>et über http://dnb.<br>dadurch begründe<br>Entnahme von Abb<br>altigung auf anden<br>nur auszugsweiser<br>illieses Werkes ist au<br>errechtigesetzes di<br>Fassung zulässig,<br>itrafbestimmunger                                                                | chen Nationalbi<br>Idb.de abrufbar.<br>sen Rechto, insbe<br>ildungen und Tal<br>n Wegen und de<br>ferwertung, vorb<br>ch im Einzelfäll n<br>F Bundesrepubli<br>sie ist grundsätzl<br>des Urheberrec                     | Sondere die der<br>bellen, der Funk-<br>r Speicherung in<br>ehalten. Eine<br>ur in den Gren-<br>k Deutschland<br>ch vergütungs-<br>ntsgesetzes.                                   |  |
| SBN-10 3-540 32637-5 1<br>SBN-10 978-3-540 3263<br>Bibliografische Information<br>Die Deutsche Bibliothek wer-<br>detaillierte bibliografische<br>Dieses Werk ist unheberacie<br>Uneses Werk ist unheberacie<br>Sondung, der Mikroverfilm<br>Datenverarbeitungsanlagg<br>derwiefältigung dieses Wer-<br>zen der gesctzlichen Bestin-<br>vom 9. September 1965 in i<br>Bichtigz zwiderhandlung<br>Springer Medizin Verlag,<br>springer Medizin Verlag.                                                                            | ipringer Medizin Ver<br>-3 Springer Medizi<br>vider Deutschen Bilb<br>Daten sind im Interr<br>vilich geschützt. Die<br>ks. des Vortrags, der<br>ung oder der Vervig<br>ung oder der Vervig<br>n. bleiben, auch bei<br>keis oder von Teilen<br>numungen des Urheb<br>Jer jeweils geltende<br>en unterliegen den<br>teirdelbern 2000                         | ag Heidelberg<br>Verlag Heidelberg<br>othek<br>ikation in der Deut<br>et über http://dnb.<br>dadurch begründe<br>Entnahme von Abb<br>altigung auf anden<br>nur auszugswoiser t<br>ileses Werkes ist au<br>Fassung zulässig,<br>itrafbestimmunger                                                                                       | chen Nationalbi<br>idb.de abrufbar.<br>ten Rechte, insbe<br>ildungen und Tai<br>n Wegen und de<br>retwertung, vorb<br>ch im Einzelfall n<br>im Einzelfall n<br>im Einzelfall n<br>is ist grundsätzg<br>i des Urheberrec | bliografie;<br>sondere die der<br>bellen, der Funk-<br>t Speicherung in<br>chalten. Eine<br>ur in den Gren-<br>k Deutschland<br>ch vergütungs-<br>atsgesetzes.                    |  |
| ISBN-10 3-540 32637-5 1<br>ISBN-13 978-3-540 3263<br>Bibliografische Information<br>Die Deutsche Bibliothek ver-<br>detallierte bibliografische<br>Dieses Werk ist urheberred<br>Übenetzung, der Mitroverfilm<br>Datenverarbeitungsanlage<br>Verviefätigung diess Wer-<br>gend er geschlichen Besti<br>zwei der geschlichen Besti<br>zwei der geschlichen Besti<br>zwei der geschlichen Besti<br>zwei der geschlichen Besti<br>vom 3. Spitneger Medizin Verlag, spinnger. de<br>9 Spinnger Medizin Verlag.<br>Printed in Germany | ipringer Medizin Ver<br>-3 Springer Medizi<br>va der Deutschen Bibl<br>Zreichnet diese Pub-<br>babien sind im Intern<br>vilich geschützt. Die<br>ks. des Vortrags. der<br>ung oder der Verrlag<br>ng oder der Verrlag<br>helbiben, auch bei<br>kes oder von Teilen<br>Johleben, auch bei<br>bar jeweils geltende<br>en unterfliegen den<br>keidelberg 2006 | ag Heidelberg<br>Verlag Heidelberg<br>othek<br>Ikation in der Deut:<br>et über http://dhb.<br>dadurch begründe<br>Entnahme von Abb<br>altigung auf anden<br>entrahume von Abb<br>altigung auf anden<br>entrahume von Abb<br>altigung auf anden<br>inses Werkes ist au<br>errechtigesitzes di<br>rastung zulässig,<br>itrafbestimmunger | chen Nationalbi<br>idb.de abrufbar.<br>sen Rechte, insbe<br>ildungen und Tal<br>nwegen und de<br>rerwertung, vorb<br>ch im Einzelfall n<br>r Bundesrepubli<br>ei ist grundsatz<br>i des Urheberreci                     | bliografie;<br>sondere die der<br>bellen, der Funk-<br>r Speicherung in<br>ehalten. Eine<br>ur in den Gren-<br>k Deutschland<br>ch vergütungs-<br>ntsgesetzes.                    |  |